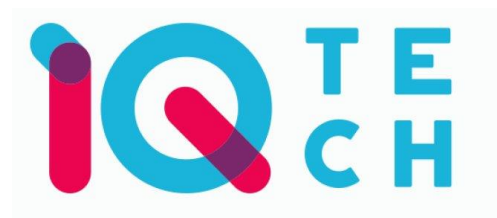

# iQtech SmartLife WT004 – návod

Install the Smart Life app (compatible with both iOS & Android) and create an account.

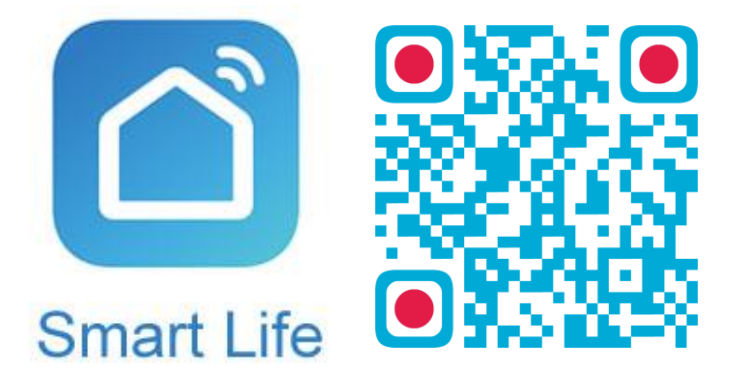

The account can be created by using an email address or a mobile phone number, where the verification code will be sent (depedning on which option you choose).

| 13:52 😻 🔌 💥 🖤 📶 83% 💼            | 13:53 🗢 🔌 🛱 🗄 83% 💼                                                | 13:53 🗢 🔌 🕸 👘 🗐 83% 🖬                                              | 13:54 🤝 🗮 🛱 🗐 83% 💼                                                                        |
|----------------------------------|--------------------------------------------------------------------|--------------------------------------------------------------------|--------------------------------------------------------------------------------------------|
|                                  | ← E-mail Telefon<br>Registrace e-mailem                            | ← E-mail Telefon<br>Zaregistrujte se podle mobilního čísla         | < Zadejte ověřovací                                                                        |
|                                  | Czech Republic +420                                                | Czech Republic +420                                                | kód                                                                                        |
|                                  | E-mail                                                             | Mobilnī                                                            |                                                                                            |
|                                  | Načtěte ověřovací kód                                              | Načtěte ověřovací kód                                              |                                                                                            |
| 100 million (1997)               |                                                                    |                                                                    | Na vaši poštovní adresu byl odeslán ověřovací kód:<br>tomek@satomar.cz, Znovu odeslat(26s) |
| A DOMESTIC OF                    |                                                                    |                                                                    |                                                                                            |
| Registrovat                      |                                                                    |                                                                    |                                                                                            |
| Prihlásit se s existujícím účtem |                                                                    |                                                                    |                                                                                            |
| and the second second            | Souhlasim Smlouva o poskytování služeb a<br>Ochrana osobních údajů | Souhlasim Smlouva o poskytování služeb a<br>Ochrana osobních údajú |                                                                                            |
|                                  |                                                                    | m a k                                                              | III O <                                                                                    |

After the successful account creation, create your family profile. You can choose in which rooms your device will be located. After filling in your profile name and location, you can proceed to adding the device.

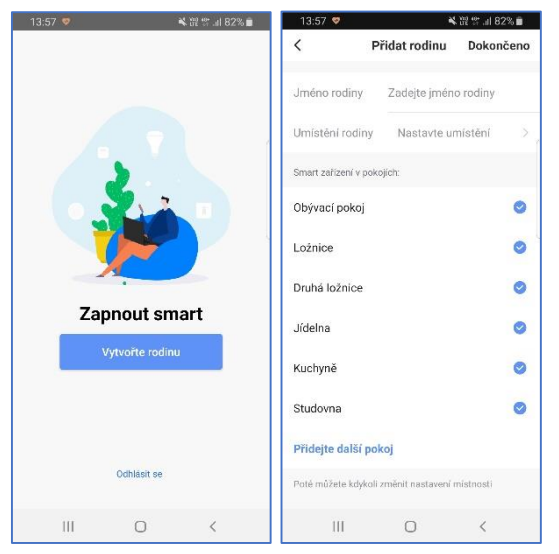

Note: both your phone and the device you're adding must be connected to the same Wi-Fi network. The network frequency must be 2,4Ghz.

| 13:59 😎                         | Ň                       | 證 賞 訓 82% 💼                 | 14:05 🤝 🛛              | 11            | <b>X</b> 122 S         | 🗟 💷 79% 💼             |
|---------------------------------|-------------------------|-----------------------------|------------------------|---------------|------------------------|-----------------------|
| satomar Y                       |                         | ⊎ +                         | < 🤆                    | ridat ručně   | Vyhledat z             | ařízen 🖂              |
| 🛆 Par                           | tly Clo                 | udy                         | Electrical             |               | 418                    | 41k<br>5.7            |
| 11.1°C Ko<br>Venkovní tepl., Ve | omfortní<br>nkovní vlhk | 1030.32hPa<br>Venkovní tlak | Smart<br>Lighting      | Zásunka       | Zásuvka<br>(bluetooth) | Zásuvka<br>(ZigBez)   |
| Všechna zařízení                | Obývací po              | okoj Lo: •••                | Home Ap<br>pliances I  |               |                        |                       |
|                                 |                         |                             | Home Ap<br>pliances II | Vypineč       | Vyp(nač<br>(bluetooth) | Vypinaó<br>(ZigBee)   |
|                                 |                         |                             | Kitchen                | Sterie Switch | scere solich           | Sprač zácion          |
|                                 |                         |                             | Security &<br>Sensor   |               | (ZigBro)               | (7 gRos)              |
| Žádné zaří                      |                         | deite                       | Sport &<br>Health      | Zátuvky       | AC Mate                | Scene light<br>socket |
| Pri                             | dat zařízení            |                             | Others                 |               |                        |                       |
|                                 |                         |                             |                        |               |                        |                       |
| Mūj domov                       | -ÒÒ-<br>Smart           | Q                           |                        |               |                        |                       |
| Ш                               | 0                       | <                           | III                    | C             | )                      | <                     |

On the home section click on the blue "Add a device" button *i* (if you already have any device added, click on the "+" symbol in the top-right corner of the screen). After that you should check if the "Add device manually" option is selected.

After adding the WT004, select the "Socket" in the "Electrical" cathegory. Make sure that the light on the socket flashes fastly (if not, hold it until it does) and confirm it in the app. Insert the Wi-Fi password. The pairing will start. After it's done, select the device's name and location.

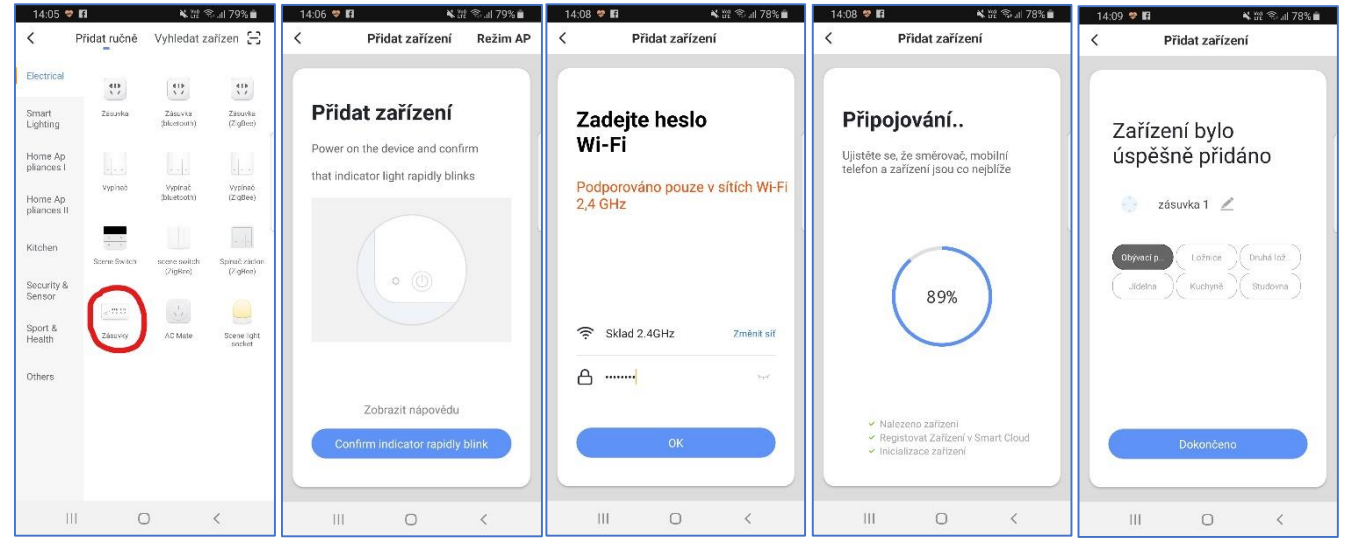

We recommend using the device name and location only if you're planning adding multiple home devices across the whole apartment/house.

In the basic summary you see if the device is turned on. You can also turn it off/on fast if you can.

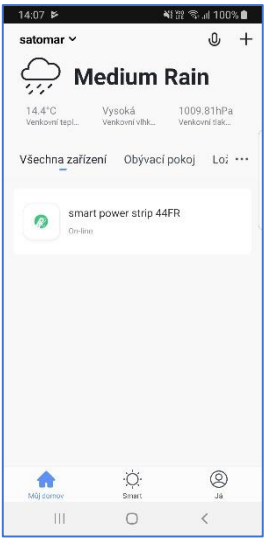

If you open the name of a quad-socket device, you'll be redirected to extended settings. Here, instead of only turning it off/on fast, you can also set up runtime plans for the device's sockets.

| 14:0 | 8 🎽       | ▲222 余司 1009   | %∎ 14:09 ⊭                  | 413                          | t \$.⊪l 100% 🗎 | 14:10 🖻  |        | - 41   | 않 육네 100% 🗎    |
|------|-----------|----------------|-----------------------------|------------------------------|----------------|----------|--------|--------|----------------|
|      | smart pov | ver strip 44FR | ∠ ←                         |                              | 2              | <        | Přidat | rozvrh | Uložit         |
|      | U         | Ø O            | Switch Count de<br>No Count | tdown Yet                    | >              |          | 13     | 09     |                |
|      |           | down Alarm     | Switch 2 Count of No Count  | <sup>sown</sup><br>tdown Yet |                |          | 14     | 11     |                |
|      |           |                | Switch 3 Count I            | tdown Yet                    | ,              | Opakovat |        |        | Pouze jednou > |
|      | $\odot$   | (U) Switch 2   |                             | Switch Duent down            |                | Switch 4 |        |        | On >           |
|      | $\odot$   | (U) Switch 3   |                             | 00 Hour 00 M                 | is le          |          |        |        |                |
|      | $\odot$   | (U) Switch 4   |                             | 01<br>02 02<br>03 03         |                |          |        |        |                |
|      |           |                |                             | OK                           |                |          |        |        |                |
|      | 101       | 8 K            |                             |                              | <              | 111      | C      | )      | <              |

## The AP mode

In this mode the socket device will create its own wireless network ('smartlife XXXX').

For adding the WT004 **in the AP Mode** select the "socket" in the *Electrical* cathegory and in the top section turn on the AP Mode. Make sure that the device's light flashes **slowly** (if not, hold it until it starts). Insert the Wi-Fi password and in the next step, connect the phone to the hotspot created by the socket device.The

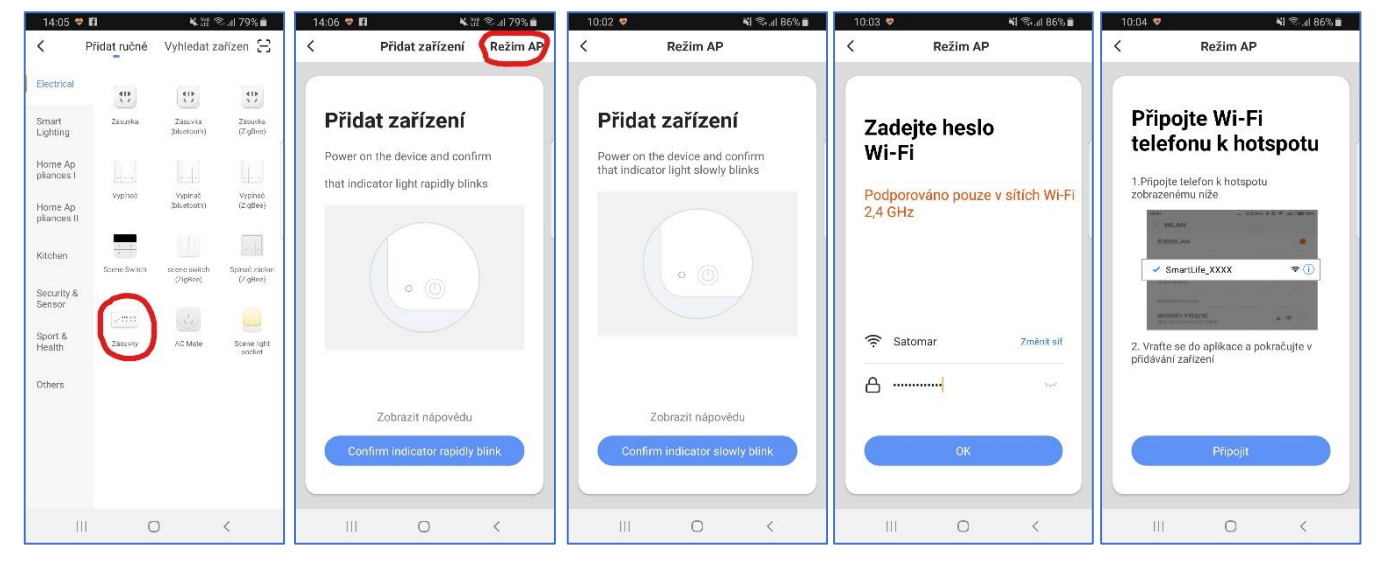

The pairing will start. Since it's finished, choose the name and location of the device.

| 10:05 🗢 🕺 📲 🕯 🕯                                                                                                 | 10:06 💙 📲 🖏 🕯 85% 💼                                             |  |  |  |  |
|----------------------------------------------------------------------------------------------------|-----------------------------------------------------------------|--|--|--|--|
| < Režim AP                                                                                                    | < Režim AP                                                      |  |  |  |  |
| <b>Připojování</b><br>Ujistěte se, že směrovač, mobilní<br>telefon a zařízení jsou co nejblíže                  | Zařízení bylo<br>úspěšně přidáno<br>🕂 Dvojzasuvka 🖉             |  |  |  |  |
| 5%                                                                                                    | (Dbynarf p.), Ložnos (Druhi lož.)<br>Jičelna (Kuchyně) (Budoma) |  |  |  |  |
| <ul> <li>Nalezeno zařízení</li> <li>Registovat Zařízení v Smart Cloud</li> <li>Inicializace zařízení</li> </ul> | Dokončeno                                                       |  |  |  |  |
| III O <                                                                                                    | III O <                                                         |  |  |  |  |

Now you can start using the device!

The device is intended for home-use only.

*Note:* TThe turn off/on button does not work as a safe option for a complete shutdown - the proper way is to disconnect the device from the power network.

We also do not recommend connecting high-power consumpting devices to the sockets (freezers, big fans, etc.).

### FAQ

#### How do I reset the socket?

Hold the socket's button until you hear a silent click sound and the button lights up.

What I must do to connect the socket to another Wi-Fi network? Reset it and do the whole pairing process again.

What happens if I accidentally connect and disconnect the device physically? It won't be possible to use it with your phone for a few tens of seconds.

Why the app isn't showing any notifications? Check if you have turned on the notifications in your phone settings (under the app).

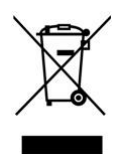

This product contains recyclable materials. After the end of its lifetime it mustn't be thrown up in the regular trash, instead it has to be delivered to a proper waste-collecting company for the recyclation assurance.

### The iQTech distributor:

Agora DMT a.s., Řípská 11c, 627 00 Brno, Czech republic www.agora.cz